## Уникальные купоны

- Просмотр купонов на сервере купонов
- Генерация уникальных купонов при продаже
- Групповое добавление уникальных купонов
- Удаление уникальных купонов

Системой Artix Loyalty Management предусмотрена возможность использования уникальных купонов. Уникальный купон:

- используется один раз,
- в качестве префикса может быть задано произвольное целочисленное значение,
- хранится на сервере.

Уникальные купоны генерируются на кассе при каждой продаже или добавляются на сервер вручную. Данные о купоне и его статусе хранятся на сервере купонов. Статус купонов:

- активен купон обладает таким статусом при выдаче клиенту,
- погашен купон обладает таким статусом в том случае, если этим купоном воспользовались,
- зарезервирован купон обладает таким статусом в тот момент, когда он добавлен в чек, но чек еще не закрыт. После закрытия чека купон получит статус "Погашен".

### Просмотр купонов на сервере купонов

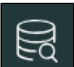

Список купонов и их статус можно посмотреть в разделе "Купоны", нажав кнопку "Просмотр купонов на купонном сервере

| Вернуться на предыдущую форму |               | Купоны на сервере купоно | В                                                                           |
|-------------------------------|---------------|--------------------------|-----------------------------------------------------------------------------|
| ē                             |               |                          |                                                                             |
| Номер                         | Статус купона | Маска                    | Информация о купоне                                                         |
|                               | · · ·         |                          |                                                                             |
| 1oTnlaA7rar                   | Активен       | 519688824187             |                                                                             |
| 4051/01/-1/550                | •             | 540500024407             | Уникальный номер купона: 1oTnlqA7rqr                                        |
| TOFVBVMUGCP                   | Активен       | 519688824187             | Статус купона Активен                                                       |
| 1eOKnwXpIzC                   | Активен       | 519688824187             | Дата начала действия купона Не указано                                      |
| 14el1G70UZ5                   | Активен       | 519688824187             | Дата окончания действия купона Не указано                                   |
| 10-3fy/16-1                   | Average       | E10C00034107             | Дата использования купона Не использован                                    |
| TFISITROXOJ                   | AKINDEN       | 1900024107               | Дата обновления купона на сервере 09.04.2019 11:41:41                       |
| 1hg6wlbWCof                   | Активен       | 519688824187             | Маска кулона Э гээээээсэг 167<br>Илентификатор кулонной акции Не определено |
| 1keEEUuOPMy                   | Активен       | 519688824187             | Название купонной акции Не определено                                       |
| 1jlhKHPhrCI                   | Активен       | 519688824187             |                                                                             |
| 14uo3E1V5lu                   | Активен       | 519688824187             |                                                                             |
| 14lh3MOPmzY                   | Активен       | 519688824187             |                                                                             |
| 1Alj4z14txZ                   | Активен       | 519688824187             |                                                                             |
| 1T4jeD78655                   | Активен       | 519688824187             |                                                                             |
| 1BV70Xf6CbN                   | Активен       | 519688824187             |                                                                             |
| 1Xix7xPVFtY                   | Активен       | 519688824187             |                                                                             |
| 1roMuEB45Vk                   | Активен       | 519688824187             |                                                                             |
| 1ybvozrCTqz                   | Активен       | 519688824187             |                                                                             |
| 17YqU7TaMR9                   | Активен       | 519688824187             |                                                                             |
| 1YHVvHCx07k                   | Активен       | 519688824187             |                                                                             |

🚯 Возможность просмотра информации о купонах доступна только для пользователей с ролями "Управление купонами" или "Системная".

Для быстрого поиска купонов можно воспользоваться фильтрацией. Фильтрация производится по:

• номеру купона,

- статусу купона,
- маске купона (необходимо указать полное имя маски купона),
- началу действия,
- окончанию действия.

Можно воспользоваться одним или несколькими параметрами для фильтрации.

Если данные для поиска не заданы, то будут найдены и выведены на страницу все купоны, хранящиеся на сервере.

При выборе купона из списка система выведет на экран информацию о купоне:

- Кнопка "Погасить купон"/"Активировать купон". При нажатии кнопки изменяется статус купона.
- Уникальный номер купона. Номер купона, заданный при его добавлении или при печати во время закрытия чека.
- Статус купона. Текущий статус купона.
- Дата начала действия купона. Дата, с которой начинает действовать купон.
- Дата окончания действия купона. Дата, с которой купон считается недействительным.
- Дата использования купона. Дата, в которую купон был использован.
- Дата обновления купона на сервере. Дата, когда была обновлена информация о купоне.
- Маска купона. Уникальное значение, с помощью которого производится поиск купона при гашении.
- Идентификатор купонной акции. Уникальный ID купонной акции, по которой данный купон был выдан.
- Название купонной акции. Название купонной акции, по которой данный купон был выдан.

#### Генерация уникальных купонов при продаже

Если в чеке была применена купонная акция с уникальным купоном – будет распечатан купон, данные о котором касса передаст на сервер купонов, при выдаче этому купону установится статус "Активен".

При добавлении купона в чек происходит его резервирование, после закрытия чека с купоном его статус устанавливается как "Погашен".

# Групповое добавление уникальных купонов

| Отменить добавление куп      | онов               | Гру                      | иповое доб | авление купонов       |                  |
|------------------------------|--------------------|--------------------------|------------|-----------------------|------------------|
| бщая информация              |                    |                          |            |                       |                  |
| 1аска купона                 |                    | Начало действия купона   |            | Окончание действия к  | купона           |
|                              | * ¢                |                          |            |                       |                  |
| 🔳 Генерация номеров куг      | іонов для добав.   | ления                    |            |                       |                  |
| Префикс на кассе* 1          |                    | Количество купонов * 100 |            | Длина генерируемой    | 10               |
|                              |                    |                          |            | части номера купона * | 10               |
| ример номера                 |                    |                          |            |                       | Ç                |
|                              |                    | Стен                     | ерировать  |                       |                  |
|                              | из буфера или л    | הלכפתפטאפ פרועטעער       | cpripodarb |                       |                  |
| Велите номер кулона или вст. | авьте список купон | ов из буфера (ctrl+v)    |            |                       | +                |
|                              | барления           | 00 H3 07@cpa (ctrrv7     |            |                       |                  |
|                              | бавления           |                          |            |                       | Vanauri          |
| номер купона                 |                    |                          |            |                       | удалить          |
|                              |                    |                          |            |                       |                  |
|                              |                    |                          |            |                       |                  |
|                              |                    |                          |            |                       |                  |
|                              |                    |                          |            |                       |                  |
|                              |                    |                          |            |                       |                  |
|                              |                    |                          |            |                       |                  |
|                              |                    |                          |            |                       |                  |
|                              |                    |                          |            |                       |                  |
|                              |                    |                          |            |                       |                  |
| В таблице нет записей        |                    |                          |            |                       | Очистить таблицу |

Общая информация:

- Маска купона. Уникальное значение, с помощью которого производится поиск купона при гашении. При нажатии на 🖌 система сгенерирует маску автоматически. Обязательное поле для заполнения.
- Начало действия купона. Дата, с которой начинает действовать купон.
- Окончание действия купона. Дата, с которой купон считается недействительным.

Список для группового добавления купонов может быть составлен несколькими способами:

- Генерация номеров купонов. Необходимо указать:
  - Префикс кассы. Первые цифры, с которых будет начинаться номер купона. Необходимо задать в настройках кассы, а также в настройках системы Artix Loyalty Management. По умолчанию 1.
  - Количество купонов. Количество купонов, которые необходимо сгенерировать.
  - Длина генерируемой части номера купона. Длина генерируемой части номера без префикса кассы.
  - Пример номера купона. При нажатии на V система сгенерирует пример номера. Пример позволяет выяснить, как именно будут выглядеть номера уникальных купонов при генерации.

| Добавление префикса уникальных купоно       | в кассы   | ×        |  |  |
|---------------------------------------------|-----------|----------|--|--|
| Добавить префикс уникальных купо<br>купона? | нов кассы | к номеру |  |  |
|                                             | Нет       | Да       |  |  |

• Добавление вручную. Для добавления купона в список введите его номер, затем нажмите кнопку

#### После прохождения процесса группового добавления купонов, на страницу будет выведен результат.

| Результат выполнения групповой операции           | +                                                             |  |  |  |
|---------------------------------------------------|---------------------------------------------------------------|--|--|--|
| Номер купона                                      | Результат выполнения                                          |  |  |  |
| <ul> <li>Успешно созданные купоны - 5</li> </ul>  |                                                               |  |  |  |
| 114tU7oCZ8                                        | Успешно                                                       |  |  |  |
| 113tU7ыыCZccK6                                    | Успешно                                                       |  |  |  |
| 113tU                                             | Успешно                                                       |  |  |  |
| 113tCZccK3                                        | Успешно                                                       |  |  |  |
| 113oCZccKs                                        | Успешно                                                       |  |  |  |
| <ul> <li>Не удалось создать купоны - 1</li> </ul> |                                                               |  |  |  |
| 113tU7oCZccKw                                     | Не выполнено - Купон уже существует                           |  |  |  |
|                                                   |                                                               |  |  |  |
|                                                   |                                                               |  |  |  |
|                                                   |                                                               |  |  |  |
| Успешно об                                        | іработано купонов: 5 из 6                                     |  |  |  |
| Скачать CSV Удалить успешные и вернуться на форму | Закрыть окно и вернуться на форму Выйти из групповой операции |  |  |  |

Скачать CSV

произойдет сохранение списка номеров купонов, добавление которых прошло успешно. Список будет

При нажатии на кнопку сохранен в csv файл.

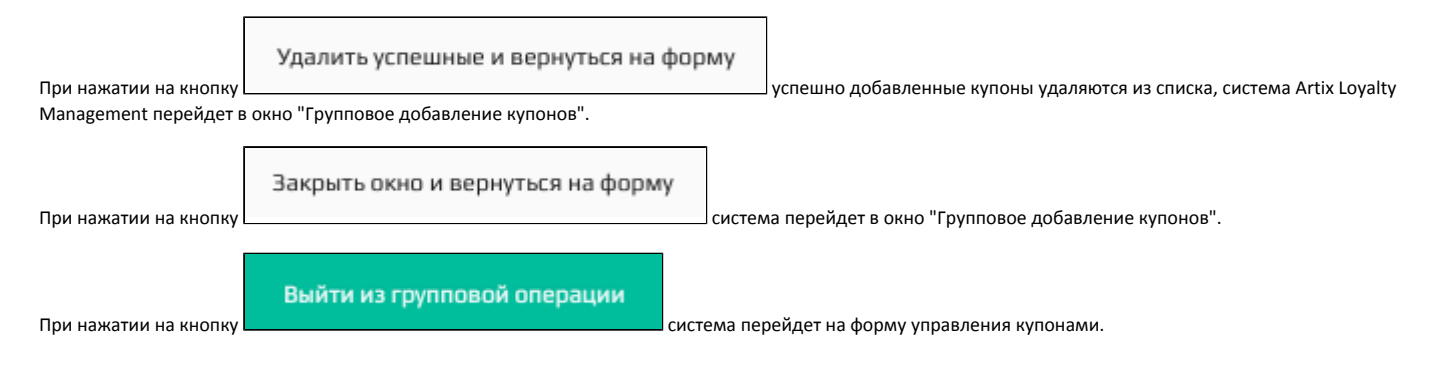

## Удаление уникальных купонов

Функционал реализован только для Artix:Control Center.

Для удаления купонов необходимо выбрать статус купона и нажать кнопку "Удалить купоны

если выбран статус "Активен", то на экран будет выведено предупреждение:

| Удаление купонов                                                           |          | ×  | 2 |
|----------------------------------------------------------------------------|----------|----|---|
| В списке присутствуют купоны в статусе "А<br>Продолжить операцию удаления? | ∖ктивный | ". |   |
|                                                                            | Нет      | Да |   |

Для продолжения операции ее необходимо подтвердить.

- если выбран статус "Зарезервирован" или "Погашен", то удаление будет происходить без предупреждения,
- если статус не был выбран, то на экран будет выведено сообщение:

Фильтр не настроен